## Tektonix®

## Instructions

8560 Series MUSDU TNIX Version 2.1 Installation Information 070-5057-00

## INTRODUCTION

This Instruction Sheet describes the procedure for updating your operating system from TNIX Version 2.0 to TNIX Version 2.1. These instructions are intended for the system manager or other computer operations personnel.

The TNIX Version 2.1 Update Kit consists of:

- This Instruction Sheet, including updates to your System Users Manual and to your Assembler Core Manual For B Series Assemblers
- One set of software installation disks

## **INSTALLATION PROCEDURE**

To install TNIX Version 2.1 onto your system you must:

- 1. Ensure that your current operating system is TNIX Version 2.0. If your operating system is not TNIX Version 2.0, contact your local Tektronix field office.
- 2. Make sure the system is in the single-user mode.
- 3. Create a backup of your system, described in Section 1 of the 8560 Series Multi-User Software Development Unit System Manager's Operation and Installation Guide.
- 4. Insert TNIX Version 2.1 Software Installation Disk Volume 1 into the flexible disk drive and close the drive's door.
- 5. Type the install command:

# install

The install command guides you through the installation of TNIX Version 2.1.

- 6. Remove the software installation disk when the install command finishes executing.
- Shut the system down by typing:
  # shutdown
- 8. Wait until the system displays the message:

System may now be safely powered down or rebooted

Now insert the TNIX Version 2.0 to 2.1 Standalone Utilities Disk into the flexible disk drive and toggle the RESTART switch.

9. Type in the **mkboot** command in response to the system display: fbr filename to boot> <u>mkboot</u>

The system terminal will respond with the message:

boot sucessfully copied Exit called

- 10. Reboot your system, described in Section 1 of the 8560 Series System Manager's Guide.
- 11. Perform the next level incremental backup of your system, described in Section 1 of the *8560* Series System Manager's Guide. This incremental backup records all changes made to your system after the backup performed in step 3.

Replace your existing Standalone Utilities disk with TNIX Version 2.1 Software Installation Disk Volume 1. This disk is your new Standalone Utilities Disk.